## How To Use FTP Server for hipecs

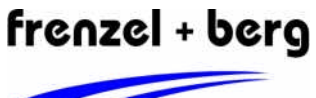

electronic

|   | deutsch                                                                                                    | english                                                                                                    |                                                                                                    |
|---|----------------------------------------------------------------------------------------------------|----------------------------------------------------------------------------------------------------|----------------------------------------------------------------------------------------------------|
| 1 | Um auf das Filesystem der hipecs zugreifen<br>zu können um Dateien hochzuladen, wird ein<br>FTP-Zugang benötigt. In diesem Tutorial wird<br>das Vorgehen mit dem "total commander"<br>beschrieben. Es sind aber auch andere<br>Programme möglich, die Zugangsdaten<br>bleiben unverändert.                                    | To gain access to the hipecs file system and<br>to upload data, a FTP connection is<br>necessary. This tutorial describes the setup<br>for the "total commander" program. Other<br>programs are possible, too. The setup data<br>remain the same.                        |                                                                                                    |
| 2 | Um einen FTP-Zugang einzurichten, ist es<br>notwendig, dass eine Netzwerkverbindung zur<br>hipecs vorhanden ist. entweder die IP-<br>Adresse oder der hostname müssen bekannt<br>sein. Beides kann man mit dem Befehl "net<br>status" über die command shell anzeigen.<br>(vgl. Tutorial "how to use shell<br>communication") | To prepare a FTP connection, a network<br>connection is required. Therefore the hipecs<br>IP address or the hostname must be known.<br>Both can be checked with the "net status"<br>command via the command shell. (check<br>tutorial " how to use shell communication") | BAVD Fold         Berline cameda:           BAVD Fold                                                                                                    |
| 3 | Durch klicken auf das FTP-Icon in der<br>Symbolleiste im "total commander" wird ein<br>Fenster geöffnet. In diesem Fenster dann auf<br>"Neue Verbindung" klicken.                                                                                                    | By clicking on the FTP icon, a new window<br>opens. In this window click on "New<br>connection"                                                                                                    | Alter form     Alter form     Alter form                                                                                                    |
| 4 | Nachdem auf "Neue Verbindung" geklickt<br>wurde, öffnet sich ein weiteres Fenster. Im<br>Feld "Titel" einen Namen für die Verbindung<br>eingeben. Weiter:                                                                                                    | After clicking on "new connection" another window opens. In the field "title" enter a name for this connection.                                                                                                    | FTP: Verbindungsdetails         X           Teat         Hipecs FTP           Servergane(Port)         192.158.123.150                                                                                                    |
|   | <ul> <li>Servername: IP oder Hostname</li> <li>Benutzername: admin</li> <li>Passwort: admin</li> <li>Servertyp: Automatisch</li> <li>Im Anschluss auf "OK" klicken.</li> </ul>                                                                                                    | <ul> <li>servername: IP or hostname</li> <li>username: admin</li> <li>password: admin</li> <li>server type: automatic</li> </ul> Then click "OK"                                                                                                    | Passwort wind Warrung Das Speichen des Passworts ist ein Sicherheitsriskol Endiernes Verz: Lokdes Verz: Sende Belehe Server Typ: Automatische Erkernrung Benutz Einwah Server (Pioxy) Neum deineren.                                                                                                    |
|   | können in der Datei system.ini entsprechend geändert werden.                                                                                                    | Servername, IP, username and password can be changed in the system.ini file.                                                                                                    | Praster Modul full Transfer Verhenden (we WWW-Stower)     Sende Befehl xun Aufreichtenben der Vehindung     Befehl NOOP er     Senderfervalt Alle 30 s     OK Abbrechen Hille                                                                                                    |
| 5 | Servername, IP, Benutzername und Passwort<br>können in der Datei system.ini entsprechend<br>geändert werden.<br>Jetzt wurde die Verbindung angelegt und man<br>kann nun durch doppelklicken auf die<br>Verbindung oder mit dem Button "Verbinden"<br>die Verbindung starten.                                                  | Servername, IP, username and password can<br>be changed in the system.ini file.<br>Now the connection is available and can be<br>started by double clicking on the connection<br>or clicking on the button "connect".                                                    | Arstven Moods full Tardets Verbenden (we WWW-stowes)     Sende Fleht un Aufscheftenberg we der Verbrungs     Belets NOOP V Senderstervalt Ale 30 s     OK Abbrechen Hille      Mit FU-Server verbinden      Werdenseg      Hees Inter Poster Verbinden      Kense Noocs      Hees Unit,      Einig versoonn      Kense Noocs      Hees Unit,      Einig versoonn      Kense Noocs      Hees Unit,      Einig versoonn      Kense Noocs      Hees Verbrung,      Einig versoonn      Kense Noocs      Hees Verbrung,      Kense Noocs      Hees Verbrung,      Kense Noocs      Kense Noocs      Hees Verbrung,      Kense Noocs      Kense Noocs      Hees Verbrung,      Kense Noocs      Kense Noocs      Hees Verbrung,      Kense Noocs      Hees Verbrung,      Kense Noocs      Hees Verbrung,      Kense Noocs      Hees Verbrung,      Kense Noocs      Hees Verbrung,      Kense Noocs      Hees Verbrung,      Kense Noocs      Kense Noocs      Kense Noocs      Kense Noocs      Kense Noocs      Kense Noocs      Kense Noocs      Kense Noocs      Kense Noocs      Kense Noocs      Kense Noocs      Kense Noocs      Kense Noocs      Kense |